# Sådan sender du digital post

På borger.dk kan du via "Digital Post" kommunikere med alle offentlige myndigheder, herunder University College Syddanmark.

### Trin 1. Log ind på borger.dk

For at få adgang til din Digitale Post skal du først logge ind på Borger.dk med dit mitID.

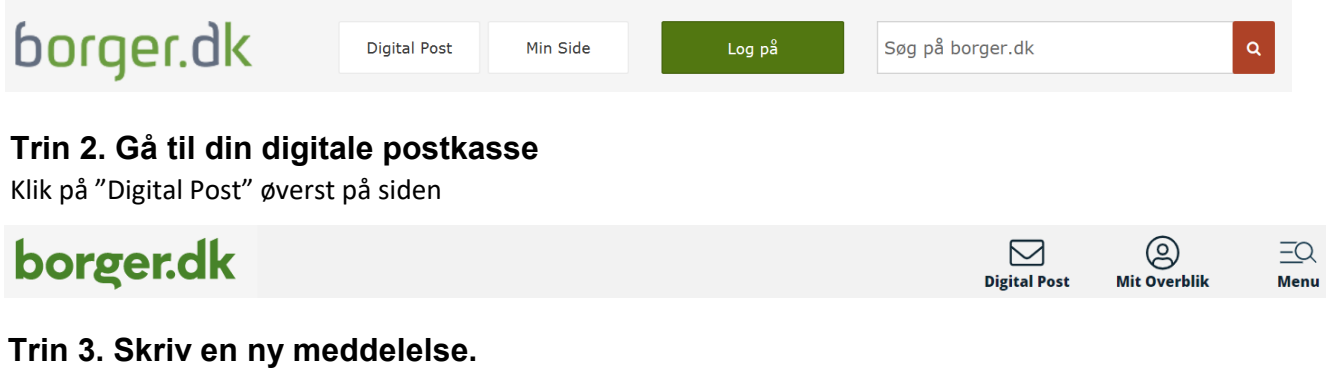

Klik på "Skriv ny post" øverst i vandrette menu.

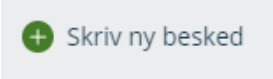

### Trin 4. Vælg modtager.

Du skal angive hvilken offentlig myndighed du vil skrive til. Anvend "Søg efter myndighed"

| Skriv ny besked |                                 |                  |  |  |
|-----------------|---------------------------------|------------------|--|--|
| 🖌 Send          | Gem og luk kladde 🔟 Slet kladde |                  |  |  |
| Myndighed       | Q þøg efter myndighed           | Vælg myndighed > |  |  |
| Skriv ny besked |                                 |                  |  |  |
| 🖍 Send          | Gem og luk kladde 🔟 Slet kladde |                  |  |  |
| Myndighed       | Q University college s X        | Vælg myndighed > |  |  |
| Dit emne        | University College Syddanmark   |                  |  |  |

## Trin 5. Vælg kategori

I feltet "Vælg kategori" finder du navnet på den afdeling, du vil skrive til.

I rammen nedenfor finder du navnet på den afdeling du ønsker at kontakte. Klik på pilen ud for den afdeling du gerne vil kontakte.

| Digital post - UCSyd<br>Hovedpostkasse | <b>Digital post – Digital</b><br>Generelt    | <b>Digital post - EVU</b><br>Generelt                                                       |
|----------------------------------------|----------------------------------------------|---------------------------------------------------------------------------------------------|
| €                                      | 0                                            |                                                                                             |
| Digital post - HR<br>Generelt          | Digital post -<br>Studenterfokus<br>Generelt | Digital post -<br>Studieservice<br>Generelt<br>Censorafregning sendes til<br>Studieservice. |
| Digital post - Økonomi<br>Generelt     |                                              | e e                                                                                         |
|                                        |                                              |                                                                                             |

### Trin 6. Vælg emne for meddelelsen

I "Dit emne"-feltet under modtagerfeltet skal der skrives en overskrift på henvendelsen

| Skriv ny besked |                                                 |  |  |
|-----------------|-------------------------------------------------|--|--|
| A Send          | Gem og luk kladde 👔 Slet kladde                 |  |  |
| Myndighed       | University College Syddanmark 🗙                 |  |  |
| Kategori        | Digital post – Studieservice 🗙                  |  |  |
| Dit emne        |                                                 |  |  |
| Din besked      |                                                 |  |  |
|                 |                                                 |  |  |
|                 |                                                 |  |  |
|                 |                                                 |  |  |
|                 |                                                 |  |  |
|                 |                                                 |  |  |
| B <u>U</u> ≔    | ✓ IE ✓                                          |  |  |
| 🖉 Vedhæft i     | filer Automatisk gemt som kladde kl. 15.20 Send |  |  |

### Trin 7. Skriv meddelelse

I det blanke felt skriver du din meddelelse. Du kan ændre skrifttype, opsætning etc. ved at bruge menulinjen nederst i meddelelsen.

Hvis du vil vedhæfte en fil til din meddelelse, skal du klikke på ikonet "Vedhæft filer" og vælge hvilken fil du ønsker at vedhæfte.

| þin besked                                                                                          |                                           |
|----------------------------------------------------------------------------------------------------|-------------------------------------------|
|                                                                                                    |                                           |
|                                                                                                    |                                           |
|                                                                                                    |                                           |
|                                                                                                    |                                           |
|                                                                                                    |                                           |
| $\mathbf{B}  \underline{\mathbf{U}}  \coloneqq  \checkmark  \overleftarrow{\mathbf{z}}  \checkmark$ |                                           |
|                                                                                                    | Automatisk gemt som kladde kl. 15.20 Send |

#### Trin 8. Send meddelelsen

Når du er færdig, klikker du "Send" nederst under meddelelsen.

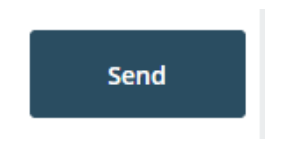